## How to Review End of Program (EOP) Assessment Status

### READ EVERYTHING BEFORE YOU DO ANYTHING...

> Please make sure to follow these steps before contacting anyone for assistance

In order to verify which students have (or should have) an EOP test ticket, please do the following:

## 1. Run an EOP Test Ticket Report

- a. Select Reports
- b. Select EOP Test Ticket and click Next
- c. Select Your School and Current School Year
- d. Select Report For "High School and ATC"
- e. Select Report Format "Default (PDF)
- f. Click Build Report
- g. Review students identified to receive test tickets

# If all expected students are not listed, go on to next step

#### 2. Run the Student Assessment Summary

- a. Select Reports
- b. Select Student Assessment Summary and click Next
- c. Select Your School, Current School Year and Student Status All Students
- d. Select Report Format "CSV File"
- e. Click **Build Report** This will download a sortable excel spreadsheet)
- f. Review spreadsheet to see if students have already taken/passed the specific EOP If student record is not found on the spreadsheet, go on to next step

### **3. Review the EOP Registration Information**

- a. Log into TEDS
- b. Select a Pathway
- c. Select **EOP Registration (**All Students identified as concentrator in TEDS should show in list)
- d. If the student is not on the list, verify that the student has <u>at least 2 credits listed in</u> <u>TEDS</u> AND is <u>identified as a concentrator in TEDS</u>.

If you are still unable to find the student test ticket, please contact the State EOP Coordinator or the <u>State TEDS Coordinator</u>.